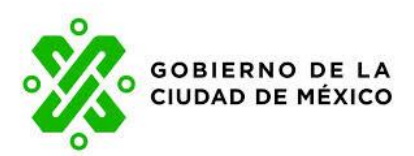

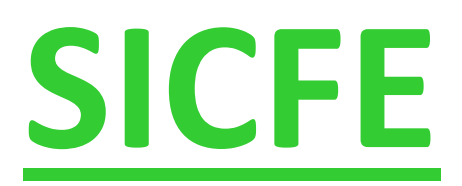

# Manual de usuario Módulo 1: autofactura

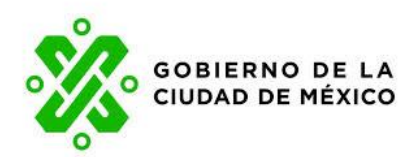

El documento y/o la presentación que se mostrará a continuación es propiedad de Freight Ideas y constituye un secreto industrial, es de naturaleza confidencial. En los términos del artículo 85 de la Ley de Propiedad Industrial, cualquier persona que tenga acceso a este documento y/o presentación, deberá abstenerse de revelar, difundir, copiar distribuir o utilizar su contenido.

Adicional a lo anterior, se informa que todo el software y modelos de operación que se presentan son propiedad de Freight Ideas y se encuentran protegidos por la Ley Federal de Derechos de Autor.

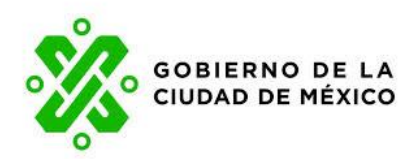

#### CONTENIDO

| OBJETIVO                    | . 4 |
|-----------------------------|-----|
| ALCANCE                     | . 4 |
| GENERACIÓN DE FACTURA       | . 5 |
| ENVÍO POR EMAIL             | . 8 |
| DESCARGA PDF Y DESCARGA XML | . 9 |
| POR FECHA, CAJA Y PARTIDA   | . 9 |

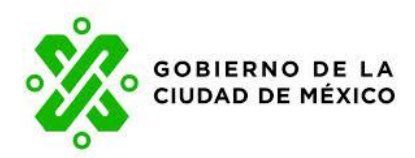

#### OBJETIVO

El siguiente manual tiene como objetivo explicar de manera clara y concisa los pasos que el usuario debe seguir al usar el sistema de Factura Electrónica "Factura-T", para lograr la emisión de Comprobantes Fiscales Digitales por Internet.

### ALCANCE

El alcance del presente manual es la emisión de Comprobantes Fiscales Digitales por Internet de los pagos que realizan los contribuyentes de acuerdo a las políticas indicadas por la Secretaría de Administración y Finanzas del Gobierno de la CDMX.

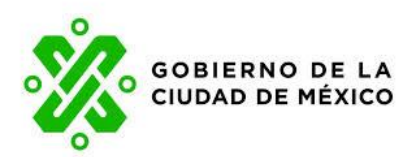

# GENERACIÓN DE FACTURA

Para poder generar el comprobante Fiscal Digital por Internet lo primero que hará es entrar a su navegador favorito (Google Chrome, Safari, Firefox, Yahoo!, entre otros), en el cual debe de ingresar a la página <u>http://www.finanzas.cdmx.gob.mx/</u>

En seguida aparecerá la página principal de la Secretaría de Administración y Finanzas en la cual debe desplazar hacia abajo la barra lateral y ubicar la sección "Realizar pagos y trámites en línea". (Ver figura 1. Ingreso a la Página principal de la Secretaría de Administración y Finanzas).

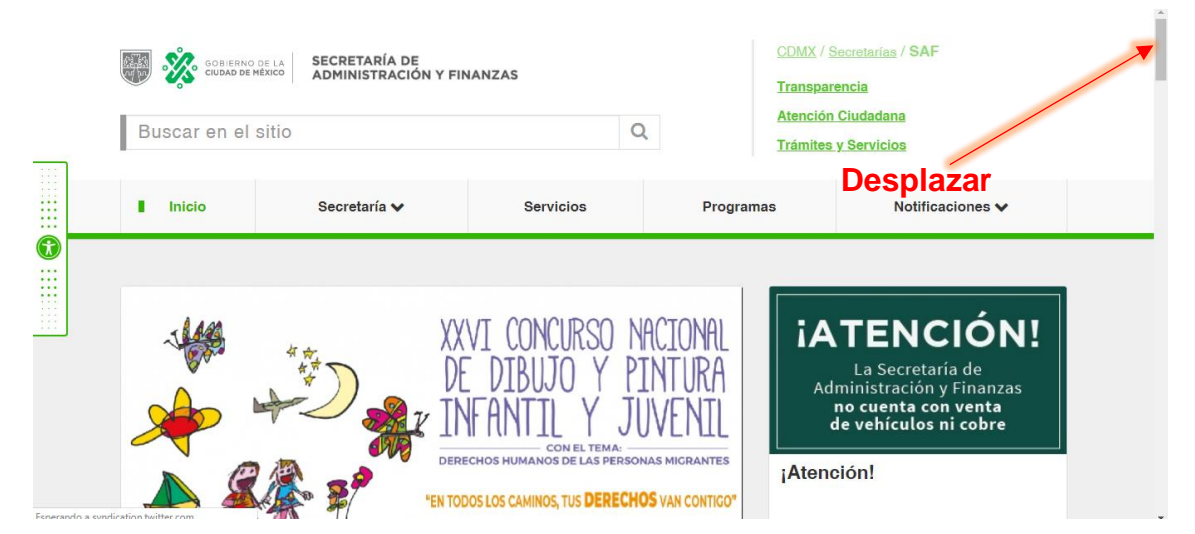

Figura 1. Ingreso a la Página principal de la Secretaría de Administración y Finanzas.

En la sección "Realizar pagos y trámites en línea" aparecerán varias opciones, debe dar clic sobre "Facturación Electrónica" (**Ver figura 2. Ingresó a Facturación Electrónica**), este enlace le enviara al portal Factura-T.

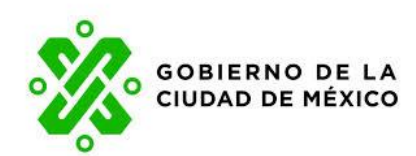

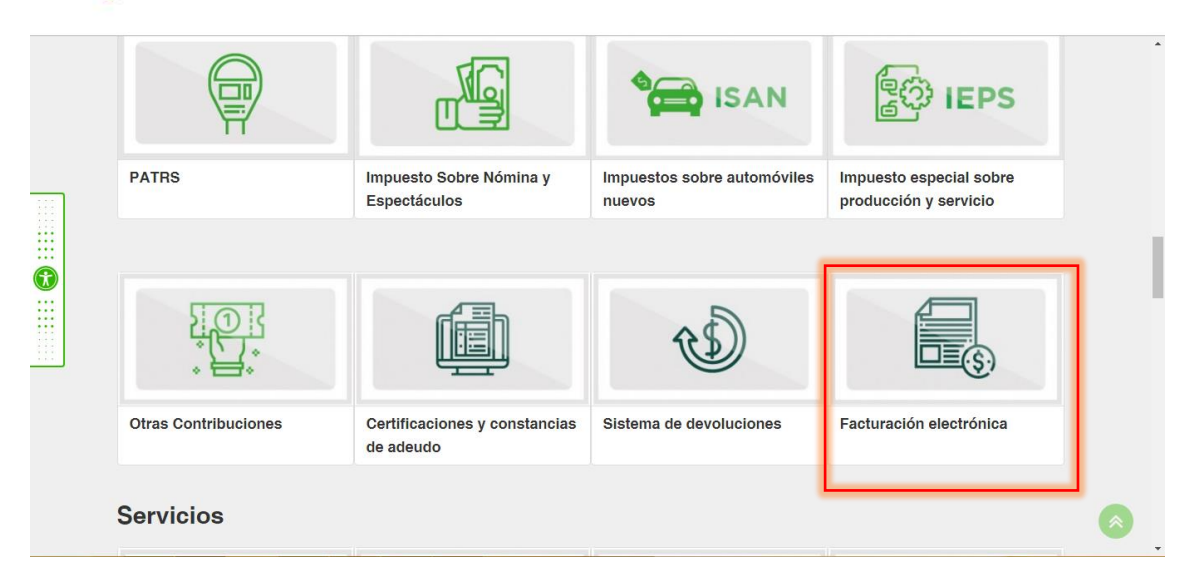

Figura 2. Ingreso a Facturación Electrónica.

Una vez dentro del Portal de Factura-T debe llenar los campos solicitados para poder generar su factura (**Ver figura 3 Ingreso al Portal Factura-T**).

Existen dos maneras para realizar su facturación Electrónica:

- 1. Por línea de Captura,
- 2. Por Fecha Caja y Partida.

| 3IENVENIDO AL SISTEMA DE FACTURACIO    | N ELECTRÓNICA DE LA SEC DATOS  |   |                                    |
|----------------------------------------|--------------------------------|---|------------------------------------|
| or favor ingrese los siguientes datos: |                                |   |                                    |
| FC.*                                   | Forma de Pago: *               |   | Razón Social Receptor *            |
| Ingrese RFC receptor                   | Seleccione                     | • | Nombre o razon social del receptor |
| o CFDI: •                              | Método de consulta:*           |   | Método de pago:                    |
| Seleccione                             | <ul> <li>Seleccione</li> </ul> | • | NUE - Pago en una sola exhibición  |
| Ingrese el resultado de la operación   | Formas de generar la           |   | ENVIAR                             |
| ecuerda que para obtener el CFDI, el p | ormas de general la            |   |                                    |

Figura 3. Ingreso al Portal Factura-T.

#### POR LÍNEA DE CAPTURA

Cuando haya capturado el R.F.C., Forma de Pago, Razón Social, Uso CFDI, Método consulta (Línea de captura), se desplegarán dos campos para que se capture el número de línea y el monto. (Ver figura 3.1 facturar por línea de captura).

| Ŷ | GOBIERNO DE LA<br>CIUDAD DE MÉXICO |  |
|---|------------------------------------|--|
|   |                                    |  |

| FC:*                                                                              | Forma de Pago: *                     | Razón Social Receptor *                               |
|-----------------------------------------------------------------------------------|--------------------------------------|-------------------------------------------------------|
| Ingrese RFC receptor                                                              | Seleccione                           | Nombre o razón social del receptor                    |
| so CFDI: "                                                                        | Método de consulta:*                 | Método de pago:                                       |
| Seleccione                                                                        | <ul> <li>Linea de Captura</li> </ul> | <ul> <li>PUE - Pago en una sola exhibición</li> </ul> |
| igrese información de línea de captura<br>nea de Captura*                         | Total*                               |                                                       |
| igrese información de línea de captura<br>nea de Captura*<br>III Linea de captura | Total*                               |                                                       |
| ngrese información de línea de captura<br>nea de Captura*<br>III Linea de captura | Total*<br>\$ Total                   | Seleccione                                            |

Figura 3.1 Facturar por Línea de Captura.

Al dar clic en "ENVIAR" mandara una alerta donde se le preguntara si ya revisó los datos (**Ver figura 3.2 Validación de datos**).

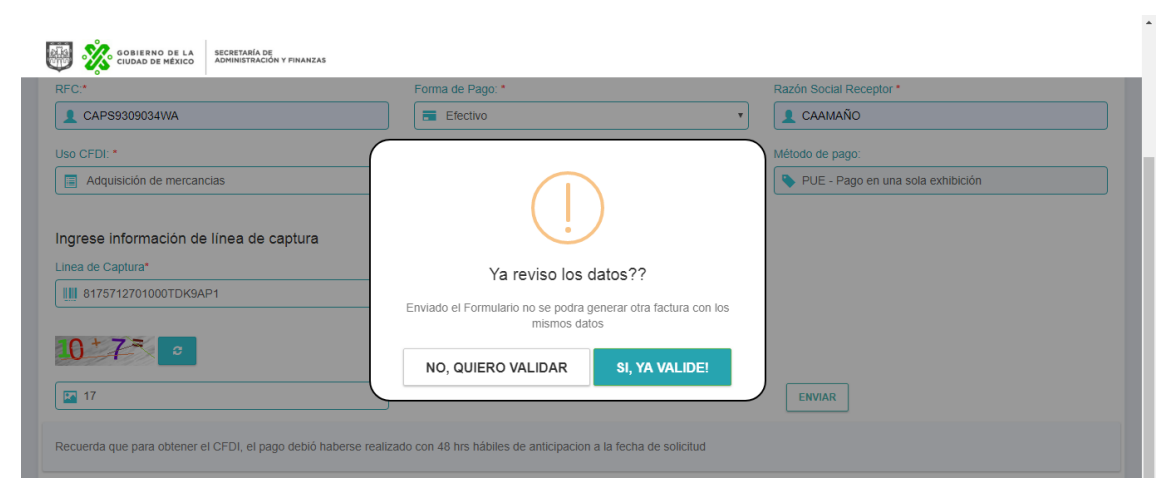

Figura 3.2 Validación de datos.

Al dar clic en la opción "No, quiero validar" volverá a la pantalla anterior para que se pueda corregir el dato incorrecto, si da clic en la opción "Si, ¡ya valide!", aparecerá la ventana de cargando datos (**Ver figura 3.3 Carga de Datos**).

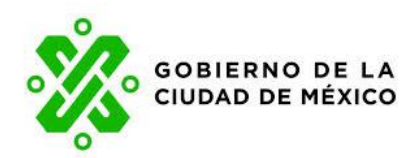

| COURS OF COURS OF REACO DE LA SECRETARIA DE ADMINISTRACOM Y FINANZAS          |  |
|-------------------------------------------------------------------------------|--|
| BIENVENIDO AL SISTEMA DE FACTURACIÓN ELECTRÓNICA DE LA SECRETARÍA DE FINANZAS |  |
| ••.                                                                           |  |
| •••                                                                           |  |
|                                                                               |  |
|                                                                               |  |
|                                                                               |  |

Figura 3.3 Carga de datos.

También se cuenta con las opciones "Envío a Email, Descarga PDF y Descarga XML" el cual despliega en una nueva ventana el manual para generar la Factura mediante este servicio. (Ver figura 3.2 Botón Descarga Manuales).

# ENVÍO POR EMAIL

Si da la opción enviar por Email aparecerá la ventana donde se debe de ingresar el correo electrónico (Ver figura 3.4 Opción correo electrónico).

| GOBIERNO DE LA SECRETARÍA DE ADRIMITIRACIÓN Y PINANZAS | Faula a E mail                                                                   | ×   |
|--------------------------------------------------------|----------------------------------------------------------------------------------|-----|
|                                                        |                                                                                  |     |
| BIENVENIDO AL SISTEMA DE FACTURACIÓN ELECTRÓNICA       | Ingrege los destinatarios del CFDI<br>Para:<br>Ingrese cooreo(s) electrónico(s). |     |
| Ingrese<br>de corre                                    | e su dirección<br>eo electrónico                                                 | WAR |
|                                                        |                                                                                  |     |

Figura 3.4 Opción mediante correo electrónico.

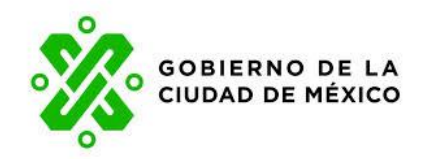

## DESCARGA PDF Y DESCARGA XML

Al dar clic en la opción "Descarga PDF y Descarga XML" se descargará el archivo (**Ver figura 3.5 Descarga mediante la Opción PDF Y Descarga XML**).

| GOBIERNO DE LA<br>CIUDAD DE MÉXICO | secretaria de<br>Addiministración y finanzas               |                |
|------------------------------------|------------------------------------------------------------|----------------|
| •                                  |                                                            |                |
| BIENVENIDO AL SISTEI               | IA DE FACTURACIÓN ELECTRÓNICA DE LA SECRETARÍA DE FINANZAS |                |
|                                    | ENVÍO A EMAIL DESCARGA PDF DESCARGA XML                    |                |
|                                    | Clic para descargar<br>el archivo en<br>Formato PDF        |                |
|                                    |                                                            |                |
| ▲ 46218F0F-BE36-45pdf ^            |                                                            | Mostrar todo 🗙 |
| GOBIERNO DE LA<br>CIUDAD DE MÉXICO | secretaria de<br>administración y privanzas                |                |
| BIENVENIDO AL SISTEI               | MA DE FACTURACIÓN ELECTRÓNICA DE LA SECRETARÍA DE FINANZAS |                |
|                                    | ENVÍO A EMAIL DESCARGA PDF DESCARGA XML                    |                |
|                                    | Y                                                          |                |
|                                    | Clic para descargar<br>el archivo en un<br>XML             |                |
|                                    |                                                            |                |
| 46218F0F-BE36-45xml                |                                                            | Mostrar todo X |

Figura 3.5 Descarga mediante la Opción PDF Y Descarga XML.

## POR FECHA, CAJA Y PARTIDA

En caso de que facture por esta opción, después de haber capturado el R.F.C. Receptor y forma de pago deberá seleccionar la opción "Fecha, Caja, Partida", se desplegaran cinco campos para que capture la fecha, el número de caja, partida inicial, partida final, así como el total de su pago. (Ver figura 4. Facturar por Fecha, Caja, Partida).

|                                     | IERNO DE LA<br>DAD DE MÉXICO           |                      |   |                                      |  |
|-------------------------------------|----------------------------------------|----------------------|---|--------------------------------------|--|
| GOBIERNO DE LA SEC                  | CRETARÍA DE<br>MINISTRACIÓN Y FINANZAS |                      |   |                                      |  |
| Por favor ingrese los sigui         | entes datos:                           |                      |   |                                      |  |
| RFC:*                               |                                        | Forma de Pago: *     |   | Razón Social Receptor *              |  |
| Ingrese RFC receptor                |                                        | Seleccione           | Ŧ | L Nombre o razón social del receptor |  |
| Uso CFDI: *                         |                                        | Método de consulta:* |   | Método de pago:                      |  |
| Seleccione                          | Ŧ                                      | Fecha, Caja, Partida | * | N PUE - Pago en una sola exhibición  |  |
| Ingrese información de Fe<br>Fecha* | scha, Caja, Partida                    | e para continuar     |   | Partida Inicial*                     |  |
| Partida Final*                      |                                        | Total*               |   |                                      |  |
| Partida final                       |                                        | \$ Total             |   |                                      |  |
| 16+5= C                             | peración                               |                      |   | ENVIAR                               |  |

Ver figura 4. Facturar por Fecha, Caja, Partida.

Una vez que haya ingresado los datos requeridos R.F.C., Forma de pago, Razón social del receptor, Uso CFDI, para generar su comprobante vía Fecha, Caja, Partida, deberá dar clic en el botón "Enviar". (**Ver figura 4.1 Botón Generar Factura**).

| RFC:*                                                                           | Forma de Pago: *                     | Razón Social Receptor *                |
|---------------------------------------------------------------------------------|--------------------------------------|----------------------------------------|
| Ingrese RFC receptor                                                            | Seleccione                           | Nombre o razón social del receptor     |
| Jso CFDI: *                                                                     | Método de consulta:*                 | Método de pago:                        |
|                                                                                 |                                      | PUE - Pago en una sola exhibición      |
| Seleccione<br>ngrese información de Fecha, Caja,<br>recha*                      | Partida                              | Partida Inicial*                       |
| Seleccione  ngrese información de Fecha, Caja, Fecha*  dd/mm/aaaa               | Partida<br>Caja*                     | Partida Inicial*                       |
| Seleccione  ngrese información de Fecha, Caja, echa*  dd/mm/aaaa  ardida Final* | Partida<br>Caja*<br>© Caja<br>Total* | Parlida Inicial*<br>I≋ Partida inicial |
| Seleccione<br>ngrese información de Fecha, Caja,<br>recha*                      | Partida                              | Partida Inicial*                       |
| Seleccione  ngrese información de Fecha, Caja, echa*  dd/mm/aaaa  artida Final* | Partida Caja* Caja Totat* Caja       | Partida Inicial*                       |

Ver figura 4.1 Botón Generar Factura.

Posteriormente al dar clic en enviar aparecerá una alerta (**Ver figura 4.2 Validar datos**), para validar los datos agregados anteriormente.

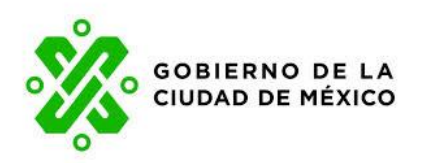

| so CFDI: *                                                                                                    | Método de consulta:*                                                       | Método de pago:                   |
|----------------------------------------------------------------------------------------------------|----------------------------------------------------------------------------|-----------------------------------|
| Gastos en general                                                                                                    | 🔹 Fecha, Caja, Partida                                                     | PUE - Pago en una sola exhibición |
| grese información de Fecha. Caia. Partic                                                                                                    | da                                                                         |                                   |
| echa*                                                                                                    |                                                                            | Partida Inicial*                  |
| 01/08/2019                                                                                                    |                                                                            | 11099                             |
| rtida Final*                                                                                                    | Ya reviso los datos??                                                      |                                   |
| 11099                                                                                                    | Enviado el Formulario no se podra generar otra factura con lo              | a                                 |
| 2+2=0                                                                                                    | mismos datos                                                               |                                   |
|                                                                                                    | NO, QUIERO VALIDAR SI, YA VALIDE!                                          |                                   |
| 25                                                                                                    |                                                                            | ENVIAR                            |
|                                                                                                    |                                                                            |                                   |
| cuerda que para obtener el CFDI, el pago debió ha                                                                                                    | berse realizado con 48 hrs hábiles de anticipacion a la fecha de solicitud |                                   |
|                                                                                                    |                                                                            |                                   |
|                                                                                                    |                                                                            |                                   |
|                                                                                                    |                                                                            |                                   |
|                                                                                                    |                                                                            |                                   |
|                                                                                                    |                                                                            |                                   |
|                                                                                                    |                                                                            |                                   |
| SOBIERNO DE LA SECRETABIA DE CUDAD DE MEXICO SUPERACIÓN Y PRIMARZAS                                                                                                    |                                                                            |                                   |
|                                                                                                    |                                                                            |                                   |
|                                                                                                    | ÓN ELECTRÓNICA DE LA SECRETARÍA DE FINANZAS                                |                                   |
| SOBIEBNO DE LA     SECRETABIA DE     CUUDAD DE MEXICO     SOBIESTO DE MEXICO     SOBIESTO DE MEXICO     SOBIE | ÓN ELECTRÓNICA DE LA SECRETARÍA DE FINANZAS                                |                                   |
| SOBIERNO DE LA SECRETARIA DE UNADO DE LA ADMINISTRACIÓN Y PRIAREAS                                                                                                    | ÓN ELECTRÓNICA DE LA SECRETARÍA DE FINANZAS                                |                                   |
| SIENVENIDO AL SISTEMA DE FACTURACIÓ                                                                                                    | ÔN ELECTRÓNICA DE LA SECRETARÍA DE FINANZAS                                |                                   |
| SIENVENIDO AL SISTEMA DE FACTURACIÓ                                                                                                    | DN ELECTRÓNICA DE LA SECRETARÍA DE FINANZAS                                |                                   |
| SIENVENIDO AL SISTEMA DE FACTURACIÓ                                                                                                    | ON ELECTRÓNICA DE LA SECRETARÍA DE FINANZAS                                |                                   |
| DOBLEDNO DE LA<br>ADMINISTRACIÓN Y PRIARIZAS                                                                                                    | ÓN ELECTRÓNICA DE LA SECRETARÍA DE FINANZAS                                |                                   |
| SCENTARIA DE LA ADMINISTRACIÓN Y PRIARIZAS                                                                                                    | ÓN ELECTRÓNICA DE LA SECRETARÍA DE FINANZAS                                |                                   |
| SIENVENIDO AL SISTEMA DE FACTURACIÓ                                                                                                    | ÓN ELECTRÓNICA DE LA SECRETARÍA DE FINANZAS                                |                                   |
| SIENVENIDO AL SISTEMA DE FACTURACIÓ                                                                                                    | ÓN ELECTRÓNICA DE LA SECRETARÍA DE FINANZAS                                |                                   |

Ver figura 4.2 Validar datos.

A continuación, aparecerá una ventana en la cual podrá descargar y visualizar la factura en los formatos PDF Y XML si así lo desea, para ello dará clic en los botones "Descarga PDF" y "Descarga XML". (**Ver figura 4.3 Descarga factura**).

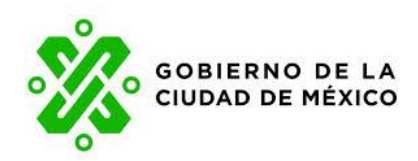

| CIUD CUDAD DE LA SECRIZADA DE CANONINSTRACIÓN Y FINANZAS |                                                 |  |
|----------------------------------------------------------|-------------------------------------------------|--|
| BIENVENIDO AL SISTEMA DE FACTURACIÓN ELECTRÓNICA DE LA   | LA SECRETARÍA DE FINANZAS                       |  |
| Envio A                                                  | A EMAIL DESCARGA PDF DESCARGA XML               |  |
|                                                          | Descarga de<br>archivos en formato<br>PDF o XML |  |

Ver figura 4.3 Descarga factura.

Si requiere que el comprobante sea enviado por correo será indispensable que ingrese su correo electrónico en el espacio correspondiente, posteriormente dar clic en la opción "Enviar factura por correo"; no olvide verificar todas sus bandejas de recepción de correo electrónico, inclusive en los no deseados ya que al ser un remitente desconocido puede ser marcado como "Spam". (Ver figura 4.4 envió de correo electrónico).

| SOBIERNO DE LA SECRETABIA DE ADMINISTRACIÓN Y FINANZAS |                                                                                  | × . |
|--------------------------------------------------------|----------------------------------------------------------------------------------|-----|
|                                                        | Envio a E-mail                                                                   |     |
| BIENVENIDO AL SISTEMA DE FACTURACIÓN ELECTRÓNICA       | Ingrege los destinatarios del CFDI<br>Para:<br>Ingrese cooreo(s) electrónico(s). |     |
| Ingresar I<br>correo ele                               | a dirección de<br>ectrónico                                                      | R   |

Ver figura 4.4 envió de correo electrónico.